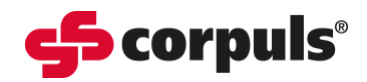

# **CO<sub>2</sub> Troubleshooting Guide**

# Information on CO<sub>2</sub> Monitoring

- CO<sub>2</sub> measurement will begin automatically after the sensor has been attached to the breathing circuit.
- appears in the numeric field when there is not yet a measured value available, however the CO<sub>2</sub> module is running.
- Do not disconnect the CO<sub>2</sub> intermediate cable from or reconnect to the C3 during operation. Always power the device down first.
- Stretching the CO<sub>2</sub> cable and incorrect cable management may cause mechanical stress damage and impair CO<sub>2</sub> readings.
- Do not use CO2 monitoring with re inhalation anaesthesia systems. Re-inhaled CO<sub>2</sub> can lead to false readings.
- Only use sensors and adaptors approved by the manufacturer.

# **Appearance of Altered Waveform Characteristics**

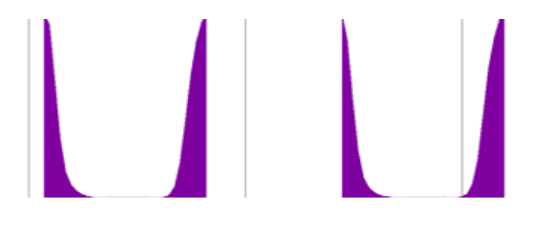

### Situation:

Capnography waveform appears cut off at the top.

# **Possible Cause:**

Incorrect scale set.

# Action:

Check the scaling and set to a more clinically appropriate scale.

- Select the  $CO_2$  waveform field and open the  $CO_2$  context menu
- Select the required scale in the context menu and confirm

**mmHg scale options:** 0-60, 0-80, 0-100 **kPa scale options:** 0-8.0, 0-10.7, 0-13.3

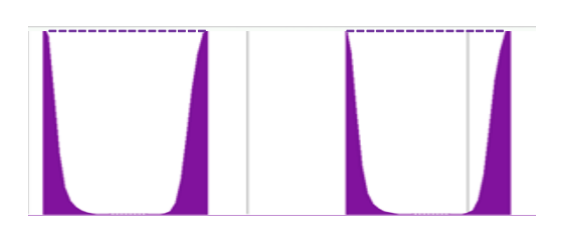

# Situation:

A dashed line appears at the top of the capnography waveform and two dashes appear in the numeric field.

# **Possible Cause:**

The  $CO_2$  measurement is outside the specified range capability of the  $CO_2$  module.

# Action:

Clinical management to decrease the ETCO<sub>2</sub>.

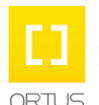

#### Academy\_CO<sub>2</sub> Troubleshooting Guide\_SWV4.3\_A033\_v1

This document has been developed to provide users with an overview for safe device operation in accordance with its function and intended use and does not replace the user manual. All persons dealing with use, maintenance and troubleshooting must read and implement the user manual. Illustrations may not reflect that displayed on your device. Subject to technical modifications, mistakes, and printing errors.

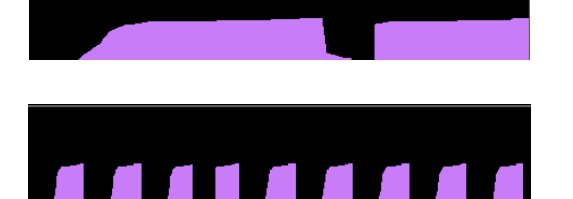

#### Situation:

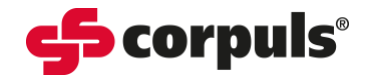

Capnography waveform appears too wide or too narrow and does not represent the respiratory rate accurately.

### **Possible Cause:**

Incorrect sweep speed set.

#### Action:

Check the sweep speed and set to a more clinically appropriate sweep speed.

- Select the CO<sub>2</sub> waveform field and open the CO<sub>2</sub> context menu
- Select the required scale in the context menu and confirm

Sweep speed options: 3.13 mm/s, 6.25 mm/s, 12.5 mm/s, 25 mm/s

# **Incorrect Unit of Measurement Displayed**

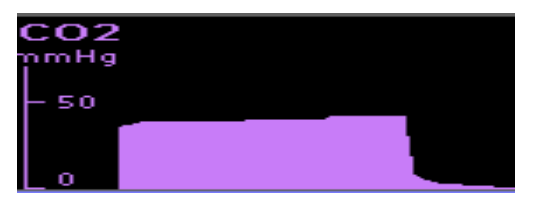

#### Situation:

mmHg is displayed instead of kPa or vice versa.

#### **Possible Cause:**

The unit of measurement has been altered or incorrectly configured.

#### **Action:**

Check the unit of measurement and set to a more suitable unit.

- Select the CO<sub>2</sub> waveform field and open the CO<sub>2</sub> context menu
- Select the required unit of measurement in the context menu and confirm

Unit options: mmHg or kPa

🛆 (2) !!! CO2 apnoea

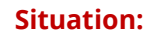

No CO<sub>2</sub> waveform in the presence of a CO<sub>2</sub> apnoea alarm

#### **Possible Cause:**

Complete airway obstruction, displayed airway adjunct or oesophageal intubation, cardiac arrest.

#### Action:

Initiate appropriate clinical intervention.

#### Situation:

No CO<sub>2</sub> waveform is displayed.

#### **Possible Cause:**

Capnography may not have been connected.

#### Action:

Check all capnography components are properly fitted together.

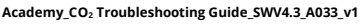

Ortus Academy Ortus Academy is a trading name of Ortus Technology Limited. Company Registration 07554900

This document has been developed to provide users with an overview for safe device operation in accordance with its function and intended use and does not replace the user manual. All persons dealing with use, maintenance and troubleshooting must read and implement the user manual. Illustrations may not reflect that displayed on your device. Subject to technical modifications, mistakes, and printing errors.